## توليد اعداد تصادفي

(EViews)

تدوین: مرکز تحلیل آماری خوارزمی \*\*\* www.kharazmi-statistics.ir مرکز آماری خوارزمی

مقدمه:

در این بخش آموزش تولید اعداد تصادفی با انواع توزیع ها در نرم افزار eviews بیان شده است. دقت داشته باشید که در هر مرحله می توانید برای آموزش گسترده تر از منوی help در نرم افزار استفاده کنید.

توليد اعداد تصادفي:

ابتدا یکی از پرونده های موجود در سیستم را باز می کنیم. در این متن داده هایی مربوط به قیمت گازوئیل و میزان تغییرات آن در نظر گرفته شده است. برای تولید اعداد تصادفی مسیر زیر را طی کنید.

Workfile: KHARAZMI - (c: View Proc Object Print Sav Range: 2004M01 2014M12 Sample: 2004M01 2014M12 ßC 🛃 change M price resid

Generate Series by Equation

Enter equation s1=nrnd

Quick > Generate Series ...

23

پس از ان پنجره روبرو باز می شود. در قسمت Enter equation نام مورد نظر برای سری جدید را تایپ می کنیم. S1 نام سری جدید است. عبارت nrnd به معنای تولید سری جدید با توزیع نرمال استاندار یا توزیع نرمال با میانگین صفر و انحراف استاندارد ۱ است. در قسمت Sample سری اعداد متناسب با آنچه در داده های قيمت گازوئيل تنظيم شده بود بيان مي شود كه البته اين عبارت قابل تغییر است. در اینجا داده ها به صورت ماهانه از سال ۲۰۰۴ تا سال ۲۰۱۴ است.

یس از انجام تنظیمات بیان شده دکمه ok را بزنید. در اینجا سری از اعداد تصادفی تولید می شود که دارای توزیع نرمال با میانگین صفر و انحراف استاندارد ۱ است. مانند تصویر روبرو.

2 www.Kharazmi-Statistics.ir

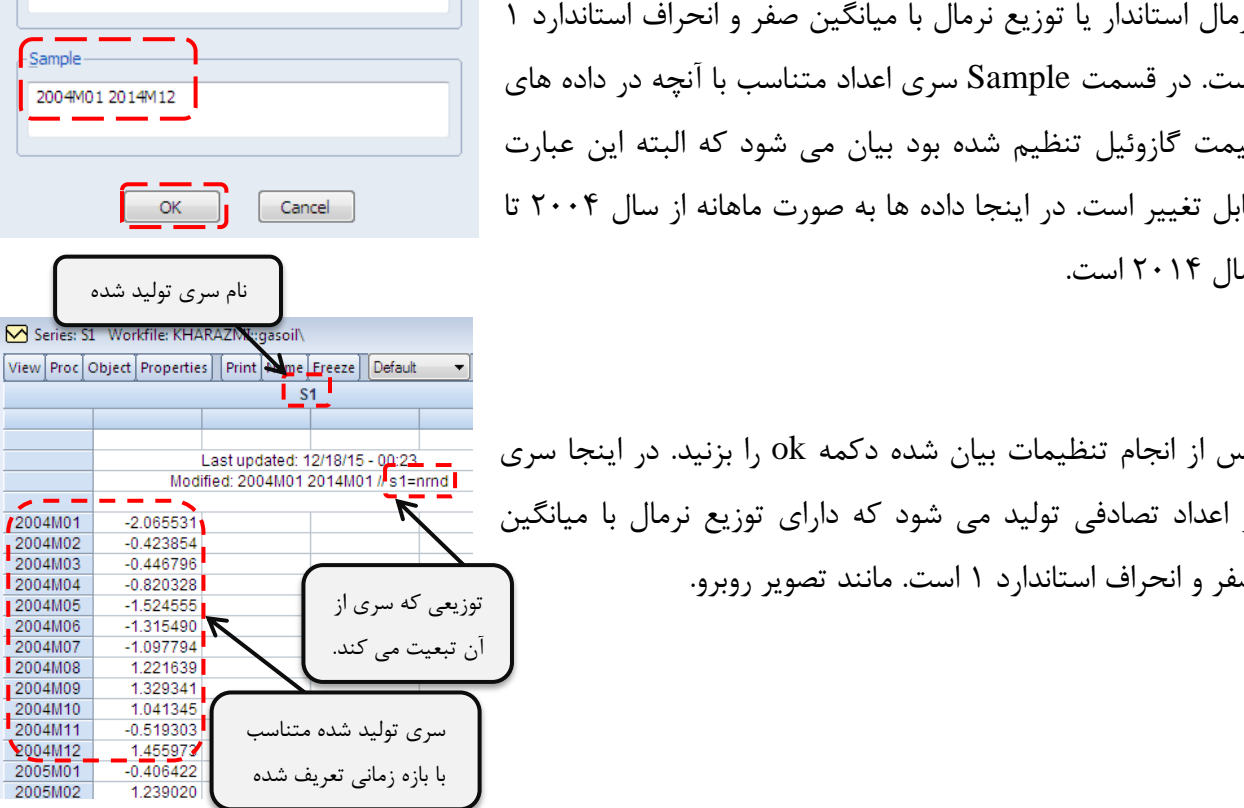

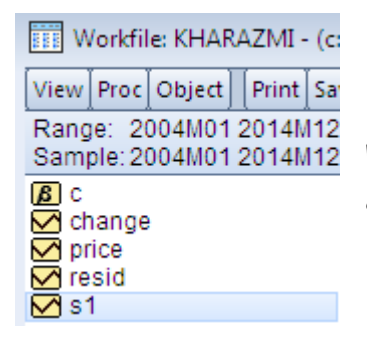

سری جدید تولید شده در پنجره ی Workfile نمایش داده می شود. انجام این فرایند با نوشتن خط دستور نیز ممکن می باشد. می خواهیم سری S2 را مانند قبل ایجاد کنید. در پنجره دستور عبارت زیر را تایپ نمایید.

Series s2=nrnd

| Workfile: KHARAZMI - (c:                                                                                                    |                           |                  |                |            |  |  |  |  |  |  |
|----------------------------------------------------------------------------------------------------|---------------------------|------------------|----------------|------------|--|--|--|--|--|--|
| View                                                                                                    | Proc                      | Object           | Print          | Sar        |  |  |  |  |  |  |
| Rang<br>Sam                                                                                                    | je: 20<br>ple:20          | 004M01<br>004M01 | 2014N<br>2014N | 112<br>112 |  |  |  |  |  |  |
| Bang c<br>Ch<br>Solution<br>Solution<br>S | nange<br>fice<br>sid<br>1 | )                |                |            |  |  |  |  |  |  |
| 🗹 s2                                                                                                    | 2                         |                  |                |            |  |  |  |  |  |  |

با زدن دکمه ی Enter سری جدید تولید شده و در پنجره ی جدیدی نمایش داده می شود و نام فایل جدید در پنجره ی Workfile نمایش داده می شود.

چنانچه بخواهید می توانید اعداد تصادفی مبتنی بر توزیع های دیگر باشد می توانید دستورات جایگزینی را به جای عبارت nrnd تایپ کنید. به عنوان مثال برای تولید اعداد تصادفی با توزیع لگاریتم نرمال با میانگین ۲ و انحراف

استاندارد ۵ عبارت زیر را در پنجره ی دستورات و یا در زیر منوی ... Generate Series تایپ نمایید.

series s3=@rlognorm(2,5)

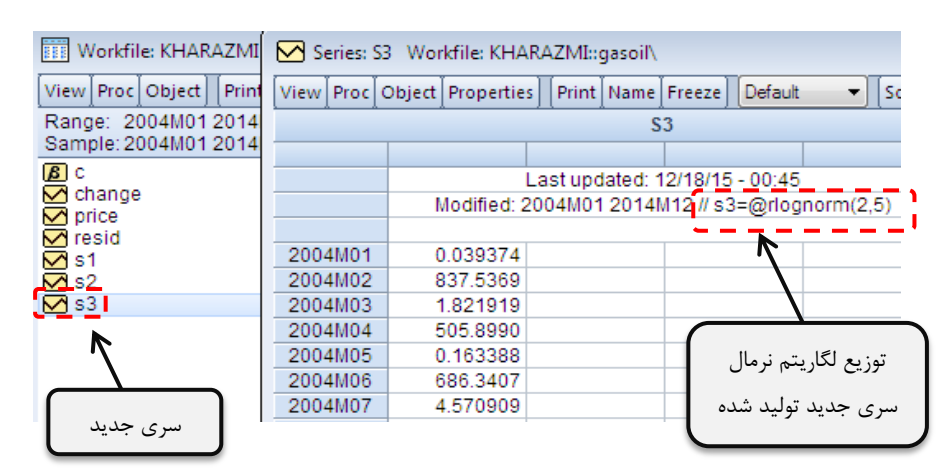

برای تولید اعداد تصادفی با توزیع یکنواخت با با میانه ی ۲و ۵ عبارت زیر را در پنجره ی دستورات و یا در زیر منوی ... Generate Series تایپ نمایید.

## Series s3=@runif(2,5)

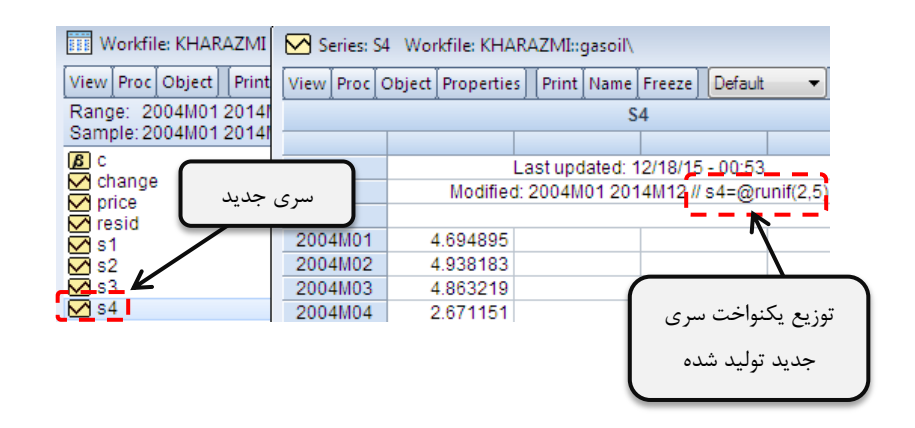

| File           | Edit             | Object           | View   | Proc | Quick | Options | Add-ins | Window | Help | شده در   | تايپ     | های    | عبارت |
|----------------|------------------|------------------|--------|------|-------|---------|---------|--------|------|----------|----------|--------|-------|
| Serie<br>serie | s s2=r<br>s s3=@ | nrnd<br>Driognor | m(2.5) |      |       |         |         |        |      | ی توانید | مین را م | ی فراہ | پنجره |
| Serie          | s s4=(           | @runif(2,        | 5)     |      |       |         |         |        |      | مشاهده   | روبرو    | صوير   | در ت  |
|                |                  |                  |        |      |       |         |         |        |      |          |          |        | 1.    |

برای دسترسی به دستوراتی و عبارت های مناسب برای توابع و توزیع های مختلف می توانید از منوی Help کمک بگیرید. مطابق تصویر روبرو در زیر منوی Function Reference صفحه ای کامل از عبارت هایی که در نرم افزار برای توابع و توزیع ها تعریف شده است قرار داده شده

نماييد.

است.

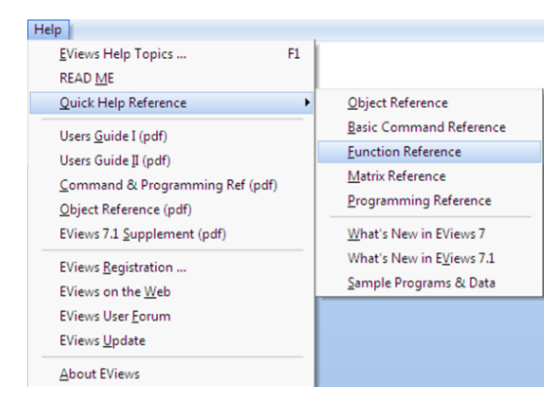

## **Operator and Function Reference**

This material is divided into several topics:

- <u>Operators</u>.
- Basic mathematical functions.
- <u>Time series functions</u>.
- Financial functions.
- <u>Descriptive statistics</u>.
- <u>Cumulative statistics functions.</u>
- Moving statistics functions.
- Group row functions.
- <u>By-group statistics</u>.
- Additional and special functions.
- Trigonometric functions.
- <u>Statistical distribution functions.</u>
- <u>String functions</u>.
- <u>Date functions</u>.
- <u>Workfile and informational functions.</u>
- Value map functions.

منبع:

موسسه فرهنگی دیجیتال بهگامان www.behkaman.ir

منوی Help در نرم افزار EViews